# Single Sign-On

Last Modified on 07/08/2025 1:49 pm EDT

Many IT departments have configured some kind of Single Sign-On (SSO) for users to have a single set of credentials to access common applications. If you're looking to integrate DevResults more fully with your existing IT environment, you now have the option to integrate your SSO provider with DevResults to handle user credential authentication. We support SSO integration with Azure Active Directory, with Active Directory via OAuth2, and with Okta. This page will walk you through how DevResults-SSO integration works and provide instructions on how to set it up.

Jump to:

- User Administration
- SSO Integration Setup
  - Azure Active Directory Setup
  - Active Directory via OAuth2 Setup
  - Okta Setup
- Frequently Asked Questions

# **User Administration**

DevResults offers two options for user account creation when using SSO:

- Option 1: A new user account must be created in DevResults before that user can log into DevResults using the SSO provider.
- Option 2: User accounts in DevResults are created when a new user logs into DevResults using the SSO provider.

To choose an option for your DevResults site, go to the **Administration > Settings** and click on your authentication provider.

| Data   | Program Info   | Tools    | Administration | Bookmarks |                                                                                                 |
|--------|----------------|----------|----------------|-----------|-------------------------------------------------------------------------------------------------|
| Home 🕨 | Administration | Settings |                |           |                                                                                                 |
| Pro    | gram S         | ettin    | gs             |           |                                                                                                 |
|        |                |          |                |           | Single Sign-On                                                                                  |
|        |                |          |                |           | Providers Configure authentication providers to enable single sign-<br>on for users. Learn more |

In the pop-up, make sure the **Allow new users?** option is unchecked for option 1. For option 2, make sure it is checked.

| Authentication Provider    |                                                                                              |   |  |  |  |
|----------------------------|----------------------------------------------------------------------------------------------|---|--|--|--|
| Name                       | Azure AD SAML                                                                                |   |  |  |  |
| Authentication<br>Provider | Azure Active Directory                                                                       | ~ |  |  |  |
| Allow new users?           | Allow new users to be created by this provider                                               |   |  |  |  |
| Notification Email         | Who should be notified when a new user is created from this provider?<br>ex. joe@example.com |   |  |  |  |

For option 1, if someone tries to log in via SSO when they don't have an account, they'll see a message noting that they must be added to the DevResults site by an administrator before they can log in.

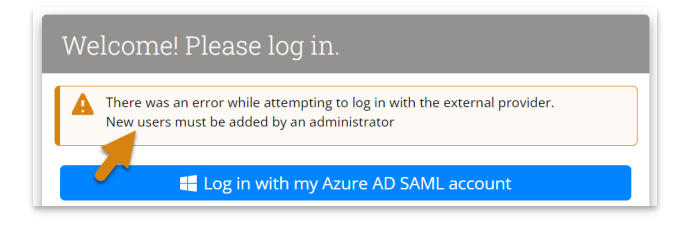

Note that the two accounts — SSO and DevResults — are linked but are independent. The **Login Mode** configuration determines whether or not password-based logins will still be allowed for some or any users once a SSO integration has been setup (see the following sections for instructions).

| Single Sign-On |                                                                                                    |
|----------------|----------------------------------------------------------------------------------------------------|
| Providers      | Configure authentication providers to enable single sign-on for users. Learn more      Azure AD SAML      Add provider |
| Login Mode     | Allow password-based login for all users Allow password-based login for all users                                      |
|                | Disable password-based login for users with a single sign-on account<br>Require single sign-on for all users           |

- Allow password-based login for all users: any user can establish and use a password to log into DevResults.
- Disable password-based login for users with a single sign-on account any user with an active SSO account will be prevented from using a password-based login, but all other users (e.g. external partners, local staff, etc.) will still be able to log on using passwords.
- Require single sign-on for all users: password-based logins are fully disabled for all users; the SSO platform manages all access to DevResults for all users.

Please note that deleting or deactivating a user from Active Directory **does not** automatically delete or deactivate their account in DevResults. If they've only ever logged in using SSO, it will prevent them from logging in. However, if they ever established a DevResults password outside of SSO, they would still be able to access the site using that password. Therefore, we recommend still having a designated DevResults site administrator oversee permissions and account deactivation within DevResults.

#### back to top

# **SSO Integration Setup**

We support SSO integration with Azure Active Directory and with Active Directory via OAuth2. For both setups, the overall process is:

- Do some configuration and setup on your SSO provider side to gather the information you need.
- Enter some of that information in DevResults so it recognizes your SSO provider.

#### back to top

#### **Azure Active Directory**

For Azure Active Directory, you will need to have a registered application within Azure Active Directory, and you'll need to know the Application ID and have a Key generated. We'll provide a quick outline of those steps here as a sample and then walk you through the DevResults side of the setup.

In the Azure Portal, click "Azure Active Directory" in the sidebar to the left.

Select App registrations. Click on New application registration in the right-hand pane:

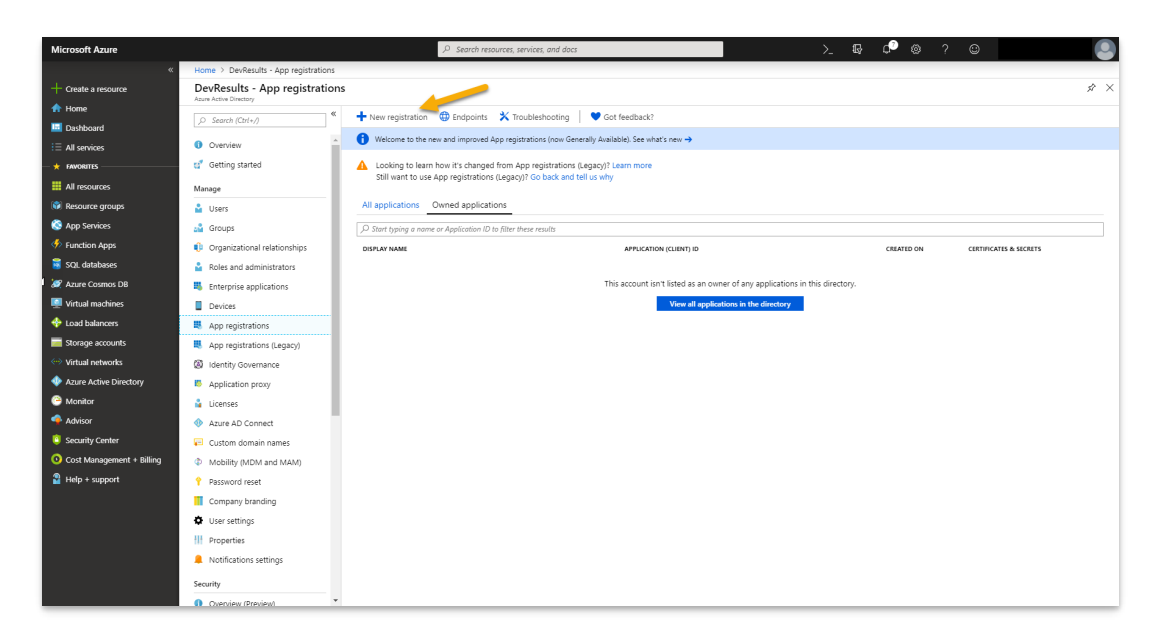

Enter a **Name** that will help you to identify this as your DevResults SSO config later. Next, select the accounts types you'd like to have access to DevResults. Click Register. For your **Redirect URI**, choose "Web" and enter your DevResults home page URL. Then click **Register**.

| Microsoft Azure           | , D. Search resources, services, and decr. Decrementations of the company of the company of the |
|---------------------------|----------------------------------------------------------------------------------------------------|
| «                         | Home > DevResults - App registrations > Register an application                                                                                                    |
| + Create a resource       | Register an application ×                                                                                                    |
| 🟫 Home                    |                                                                                                    |
| 🛄 Dashboard               | * Name                                                                                                    |
| i≡ All services           | The user-facing display name for this application (this can be changed later).                                                                                                    |
| 🛨 🛧 FAVORITES             | DerReults V                                                                                                    |
| All resources             |                                                                                                    |
| 🚱 Resource groups         | Supported account types                                                                                                    |
| 🔕 App Services            | Who can use this application or access this API7                                                                                                    |
| Function Apps             | Accounts in this organizational directory only (DevResults)                                                                                                    |
| 🗟 SQL databases           | Accounts in any organizational directory                                                                                                    |
| 🧟 Azure Cosmos DB         | Accounts in any organizational directory and personal Microsoft accounts (e.g. Skype, Xbox, Outlook.com)                                                                                                    |
| Virtual machines          | Haln ma chorse                                                                                                    |
| 🚸 Load balancers          | Top in choice                                                                                                    |
| 🥁 Storage accounts        | Padirat (P((antiana))                                                                                                    |
| Virtual networks          | Neuron Neurona to this reprove to this (18) shar successfully with an start sensition the user sensition to successfully with a start sensition the user sensition the user sensition the user sensition to the sensitive sensitive s                                                                                                    |
| Azure Active Directory    | optional and it can be changed later, but a value is required for most authentication scenarios.                                                                                                    |
| 🔭 Monitor                 | Web V https://testaccoundjdevvesults.com V                                                                                                    |
| 🔷 Advisor                 |                                                                                                    |
| Security Center           |                                                                                                    |
| Ocst Management + Billing |                                                                                                    |
| Help + support            |                                                                                                    |
|                           |                                                                                                    |
|                           |                                                                                                    |
|                           | By proceeding you agree to the Microsoft Platform Policies 1/2                                                                                                    |
|                           |                                                                                                    |
|                           | Register                                                                                                    |
|                           | ¢ p                                                                                                    |

Once the application is created, click on it to open details. Copy the **Application ID**--you'll need this for the DevResults side of configuration.

| Microsoft Azure             |                                         | ${\cal P}$ Search resources, services, and docs                                                                                                    | >_ 16g 🕫 🕸 ? 😊                         |      |
|-----------------------------|-----------------------------------------|----------------------------------------------------------------------------------------------------|----------------------------------------|------|
| «                           | Home > DevResults - App registrations > | DevResults                                                                                                    |                                        |      |
| + Create a resource         | DevResults                              |                                                                                                    |                                        | \$ × |
| 🛧 Home                      | «                                       | Delete     Delete     Deletee     Deletee     Deletee     Deletee     Deletee     Deletee     Deletee     Deletee     Deletee     Deleteee     Delete |                                        |      |
| Dashboard                   | Overview                                | Distances - Defende                                                                                                    | Construction and the second statements | _    |
| E All services              | 📣 Quickstart                            | Application (client) ID = 52fcd321-d51f-4beb-b83a-b13b99a1cc38                                                                                                    | Redirect URIs : 1 web 0 public client  |      |
| - 🗙 FAVORITES               | Manage                                  | Directory (tenant) ID : 3408008c-3aea-4367-85c2-fceba2a0d632                                                                                                    | Managed application in : DevResults    |      |
| III resources               | Branding                                | Object ID : 062dc7a4-40ab-4b13-8bd3-3bb0424da4ab                                                                                                    |                                        |      |
| 🜍 Resource groups           |                                         |                                                                                                    | *                                      |      |
| 🔇 App Services              | Certificates & secrets                  |                                                                                                    | 1                                      | ×    |
| Function Apps               | -> API permissions                      | Welcome to the new and improved App registrations. Looking to learn how it's changed from App reg                                                                                                    | istrations (Legacy): Learn more        |      |
| 🗃 SQL databases             | Expose an API                           |                                                                                                    |                                        |      |
| 🬌 Azure Cosmos DB           | Owners                                  | Call APIs                                                                                                    | Documentation                          |      |
| Virtual machines            | Manifest                                |                                                                                                    | Microsoft identity platform            |      |
| 🔶 Load balancers            |                                         |                                                                                                    | Authentication Ibraries                |      |
| Storage accounts            | Support + Iroubleshooting               | 🗶 📃 💽 🛐 🖼 🧐                                                                                                    | Microsoft Graph                        |      |
| Virtual networks            |                                         | Build more powerful apps with rich user and business data                                                                                                    | Glossary<br>Help and Support           |      |
| Azure Active Directory      | New support request                     | from Microsoft services and your own company's data                                                                                                    |                                        |      |
| 🕒 Monitor                   |                                         | View API Permissions                                                                                                    |                                        |      |
| 🔷 Advisor                   |                                         |                                                                                                    |                                        |      |
| 📋 Security Center           |                                         | Sign in users in 5 minutes                                                                                                    |                                        |      |
| O Cost Management + Billing |                                         |                                                                                                    |                                        |      |
| Help + support              |                                         | US 🖤 🥮 🚛 👾 🥨 🚛 🥮                                                                                                    |                                        |      |
|                             |                                         | Use our SDKs to sign in users and call APIs in a few steps                                                                                                    |                                        |      |
|                             |                                         | View all quickstart guides                                                                                                    |                                        |      |
|                             |                                         |                                                                                                    |                                        |      |
|                             |                                         |                                                                                                    |                                        |      |
|                             |                                         |                                                                                                    |                                        |      |
|                             | ٢                                       |                                                                                                    |                                        | Þ    |

### Click Certificates & Secrets and then New Client Secret.

| Microsoft Azure             |                                       | ,⊅ Search resources, services, and docs >_ ₽₽ 🖓 🛞 ?                                                                                                    | ۹ ا   |
|-----------------------------|---------------------------------------|----------------------------------------------------------------------------------------------------|-------|
| «                           | Home > DevResults - App registrations | DevResults - Certificates & secrets                                                                                                    |       |
| + Create a resource         | DevResults - Certificates & se        | rets                                                                                                    | x × % |
| 🛧 Home                      | «                                     |                                                                                                    |       |
| Dashboard                   | Overview                              | Credentials enable applications to identify themselves to the authentication service when receiving tokens at a web addressable location (using an HTTPS scheme). For a bighter level of assurance, we recommend using a certificate (instead of a client secret) as a credential. |       |
| i≡ All services             | 📣 Quickstart                          |                                                                                                    |       |
| — 🛨 FAVORITES               | Manage                                | Certificates                                                                                                    |       |
| All resources               | Branding                              | Certificates can be used as secrets to prove the application's identity when requesting a token. Also can be referred to as public keys.                                                                                                    |       |
| 😵 Resource groups           | Authentication                        | T Upload certificate                                                                                                    |       |
| 🔇 App Services              | Certificates & secrets                | THUMBPRINT START DATE EXPIRES                                                                                                    |       |
| Inction Apps                | API permissions                       | No certificates have been added for this application.                                                                                                    |       |
| 📓 SQL databases             | Expose an API                         |                                                                                                    |       |
| 🥭 Azure Cosmos DB           | E Owners                              |                                                                                                    |       |
| Virtual machines            | Manifest                              | Client secrets                                                                                                    |       |
| 🔶 Load balancers            | Formerski - Theodolashan blan         | A secret string that the contaction uses to prove its identity when requesting a token. Also can be referred to as application password.                                                                                                    |       |
| Storage accounts            | Support + Iroubleshooting             | + New client secret                                                                                                    |       |
| Virtual networks            |                                       | DESCRIPTION EXPIRES VALUE                                                                                                    |       |
| Azure Active Directory      | New support request                   | No client secrets have been created for this application.                                                                                                    |       |
| 🕒 Monitor                   |                                       |                                                                                                    |       |
| 🔷 Advisor                   |                                       |                                                                                                    |       |
| Security Center             |                                       |                                                                                                    |       |
| O Cost Management + Billing |                                       |                                                                                                    |       |
| Help + support              |                                       |                                                                                                    |       |
|                             |                                       |                                                                                                    |       |
|                             |                                       |                                                                                                    |       |
|                             |                                       |                                                                                                    |       |
|                             |                                       |                                                                                                    |       |
|                             |                                       |                                                                                                    |       |
|                             | 4                                     |                                                                                                    | Þ     |

Enter DevResults-SSO (or something else useful) in the **Description**. Select a **Duration** consistent with your organization's security policies. Then click **Add**.

When you click **Save**, Azure will generate a Key in the Value. Copy that **Value**. (If you don't copy this, you'll need to regenerate it later to add it to DevResults.)

| Microsoft Azure           |                                                                             | ,P Search resources, services                                                                                                    | , and docs                             |                       |                                 | B ¢              | @ ?                 |                        |                  |
|---------------------------|-----------------------------------------------------------------------------|----------------------------------------------------------------------------------------------------|----------------------------------------|-----------------------|---------------------------------|------------------|---------------------|------------------------|------------------|
| «                         | Home > DevResults - App registrations > DevResults - Certificates & secrets |                                                                                                    |                                        |                       |                                 | O Undete combi   | enting anoderations | ×                      |                  |
| + Create a resource       | DevResults - Certificates & see                                             | crets                                                                                                    |                                        |                       |                                 |                  | Successfully updat  | ted application DevRes | ults credentials |
| 🛧 Home                    | «                                                                           | Copy the new client secret value. You won't be able                                                                                                    | to retrieve it after you leave this bl | ade.                  |                                 |                  |                     |                        |                  |
| Dashboard                 | Overview                                                                    | •                                                                                                    | ,                                      |                       |                                 |                  |                     |                        |                  |
| i≡ All services           | 📣 Quickstart                                                                | Credentials enable applications to identify themselve                                                                                                    | s to the authentication service w      | hen receiving token   | s at a web addressable location | using an HTTPS : | scheme). For a      |                        |                  |
| - 🛨 FAVORUTES             | Manage                                                                      | nigner level of assurance, we recommend using a cer                                                                                                    | tricate (instead of a client secret    | t) as a credential.   |                                 |                  |                     |                        |                  |
| All resources             | Branding                                                                    | Certificates                                                                                                    |                                        |                       |                                 |                  |                     |                        |                  |
| 😵 Resource groups         | Authentication                                                              | Certificates can be used as secrets to prove the applic                                                                                                    | ation's identity when requesting       | g a token. Also can b | e referred to as public keys.   |                  |                     |                        |                  |
| 🔇 App Services            | Certificates & secrets                                                      | T Upload certificate                                                                                                    |                                        |                       |                                 |                  |                     |                        |                  |
| Function Apps             | API permissions                                                             | THUMBPRINT                                                                                                    | START DATE                             |                       | EXPIRES                         |                  |                     |                        |                  |
| 🗟 SQL databases           | Expose an API                                                               | No certificates have been added for this application.                                                                                                    |                                        |                       |                                 |                  |                     |                        |                  |
| 🧟 Azure Cosmos DB         | Owners                                                                      |                                                                                                    |                                        |                       |                                 |                  |                     |                        |                  |
| Virtual machines          | Manifest                                                                    |                                                                                                    |                                        |                       |                                 |                  |                     |                        |                  |
| 🚸 Load balancers          |                                                                             | Client secrets                                                                                                    |                                        |                       |                                 |                  |                     |                        |                  |
| Storage accounts          | support + iroubleshooting                                                   | ort - Troubleshooting A secret string that the application uses to prove its identity when requesting a token. Also can be referred to as application password. |                                        |                       |                                 |                  |                     |                        |                  |
| Virtual networks          | Troubleshooting                                                             | + New client secret                                                                                                    |                                        |                       |                                 |                  |                     |                        |                  |
| Azure Active Directory    | New support request                                                         | DESCRIPTION                                                                                                    | EXPIRES                                | VALUE                 |                                 |                  |                     | -                      |                  |
| Monitor                   |                                                                             | DevResults - SSO                                                                                                    | 12/31/2299                             | vf/CHbWaN=YoGf        | V4Z6Qwh:Tik8vmFW5F IPh          |                  | ń                   | 1                      |                  |
| 🗣 Advisor                 |                                                                             |                                                                                                    |                                        |                       |                                 |                  |                     | _                      |                  |
| Security Center           |                                                                             |                                                                                                    |                                        |                       |                                 |                  |                     |                        |                  |
| Ocst Management + Billing |                                                                             |                                                                                                    |                                        |                       |                                 |                  |                     |                        |                  |
| Help + support            |                                                                             |                                                                                                    |                                        |                       |                                 |                  |                     |                        |                  |
|                           |                                                                             |                                                                                                    |                                        |                       |                                 |                  |                     |                        |                  |
|                           |                                                                             |                                                                                                    |                                        |                       |                                 |                  |                     |                        |                  |
|                           |                                                                             |                                                                                                    |                                        |                       |                                 |                  |                     |                        |                  |
|                           |                                                                             |                                                                                                    |                                        |                       |                                 |                  |                     |                        |                  |
|                           |                                                                             |                                                                                                    |                                        |                       |                                 |                  |                     |                        |                  |
|                           | 4                                                                           |                                                                                                    |                                        |                       |                                 |                  |                     |                        | Þ                |

We'll need to return to Azure Portal in a moment, but our next steps happen in the DevResults app. Now that there's an application in Azure Active Directory, we can set up the DevResults portion. In your DevResults site, go to **Administration > Settings**.

| Example Organization<br>DevResults                                                                                                    |                   |                            | Quick search <b>Q</b>             | $\bigcirc$ Help $(\lambda)$ |
|----------------------------------------------------------------------------------------------------|-------------------|----------------------------|-----------------------------------|-----------------------------|
| Data Program Info Tools Administration Bookma                                                                                            | arks              |                            |                                   |                             |
| Main Page Donor Up, People Users                                                                                                    | Program Overvie   | w MultiMatrix              | + Add a dashboard                 | Manage Dashboards           |
| Activity Groups                                                                                                    | 1-c # individuals | who have received agricu   | ltural productivity or food s     | # Activiti                  |
| n [] liss u add o o                                                                                                    | Individuals       | 50.00                      | <u> </u>                          |                             |
| δ<br>δ<br>δ<br>δ<br>δ<br>δ<br>δ<br>δ<br>δ<br>δ<br>δ<br>settings<br>Tags<br>δ<br>δ<br>δ<br>δ<br>δ<br>δ<br>δ<br>δ<br>δ<br>δ<br>δ<br>δ<br>δ | (thousands)       | 40.00                      |                                   |                             |
| C θ ο ο <sup>ο</sup> ο <sup>Δ</sup> ο <sup>ο</sup> ο <sup>Sectors</sup><br>Status Options                                                | Boké<br>Conakry   | 30.00                      | 000                               |                             |
| API Keys                                                                                                    | Kankan            | 20.00                      |                                   | <b>4</b> J                  |
| Financial<br>Mechanisms                                                                                                    | Kindia<br>Target  | 10.00                      |                                   | activities                  |
| Freetown Kenem. Exchange Rates                                                                                                    |                   | 0                          | 2019 03 2020 01 2020 03           |                             |
| Map data of IATI                                                                                                    |                   |                            | roundo rorodi rorodo              |                             |
| 3.1.2-b # HIV-positive people                                                                                                    | to reduce ri      | Activities 1.              | 3-d # person-hours of training on | land tenure &               |
| Individuals 100.00                                                                                                    |                   | Access to School           | The Gambia                        | Bamako                      |
| (thousands) 80.00                                                                                                    |                   | Capacity<br>Development in | Guinea-Biss u                     | ARA .                       |
| Boké 60.00                                                                                                    |                   | Rural Areas                | Crakry Guiner                     | for for the                 |
| Kankan                                                                                                    |                   | ProTerre                   | Sigra Loop                        | 1 the second                |
| Kindia 40.00                                                                                                    |                   | +                          |                                   | C C                         |
| Mamou 20.00                                                                                                    |                   |                            | Monrovia® Liber                   | 5,000<br>10,000             |
|                                                                                                    |                   |                            |                                   | 15,000                      |
| https://leslie.devresults.com/en/administration/settings                                                                                 |                   |                            |                                   | 🕀 Add Tile                  |

In the **Single Sign-On** section, click the **Add provider** button.

| ← → C O kate.devresults.com/en/administration/config/settings                                                                                                    |                                                                                                    |            |
|----------------------------------------------------------------------------------------------------|----------------------------------------------------------------------------------------------------|------------|
| DevResults   Rate's World<br>Kate's Test Site                                                                                                    |                                                                                                    | Quick sear |
| Durbbard         Activities         Results         Calification         Documents         Program         Administration           Homes * Administration * Configuration * Program Settings         Proogram Settings         Administration         Image: Administration           Login Missage         Message that will be displayed on the login page (optional).         Administration | <ul> <li>Pyccovi (Russan)</li> <li>Burnese (Rumse)</li> <li>Hatti (Nepal)</li> </ul>                                                                                                    |            |
| Eranding For best results, upload a profit with salit closes Subground with salit closes or drag and drop your file here                                                                                                    |                                                                                                    | -          |
| Document Storage Use standard storage provided by DevResults Use a Dropbox account Fisical Year                                                                                                    | Botar Table Row Locking     Botarsion     Discussion     Discussion     Consument Library     Consumers     Tomburge Fanding Sources     Multiple Revisits Fannemorks     Performance     Protomace     Protomace |            |
| Calendar Year junuary 1  Add fincal year  Add fincal year  IATI  Identifier (DD/,117733.4455                                                                                                    | Single Sign-On<br>Configure authentication providers to enable single sign-on for users. Learn more<br>Add provider                                                                                               |            |
| Identifier DEV-1122334455                                                                                                    |                                                                                                    |            |

This will open the Authentication Provider pop-up. You'll need to complete these sections to configure the integration:

- Name: Provide a name for this SSO. We used Azure AD in our example. This label will appear to end-users on their login screen ("Use my {Name} account") so be sure it's something your users will understand!
- Authentication Provider: Currently DevResults supports Azure Active Directory and Active Directory via OAuth2. For this example, select Azure Active Directory.
- Default Group: When new users are created in DevResults from Active Directory, what group should they be added to by default? For our example, we used our standard Users group, but you can choose any existing group in your DevResults site.
- Notification Email: If you want anyone to be notified when a new DevResults user is created from Active Directory, enter their email address here. (Optional)
- Is Active?: You can uncheck this box if you don't want this provider to be currently used; otherwise, check the box to make sure it's going to be used.
- **Redirect Url:** This will autopopulate once you've completed the rest of the form. You'll need to copy this value we'll be adding to to Azure Active Directory in a moment.
- Provider Settings: Application ID: Paste in the Application ID we copied from Azure Portal earlier
- Provider Settings: Secret: Paste in the Key's Value from the last set of steps in the Azure Portal directions

Once these fields are filled out, click the **Save** button to save your configuration settings.

| Authenticatio                                                           | on Provider                                                                                                    | ×              |
|-------------------------------------------------------------------------|----------------------------------------------------------------------------------------------------|----------------|
| Name                                                                    | Azure AD                                                                                                    |                |
| Authentication                                                          | Atura Activa Directory                                                                                                    |                |
| Provider                                                                | Active Directory                                                                                                    |                |
| Default Group                                                           | vinat group should new users created from this provider be assigned to?<br>Viewers                                                                                                    |                |
| Notification Email                                                      | Who should be notified when a new user is created from this provider?                                                                                                    |                |
|                                                                         | leslie@devresults.com, ritika@devresults.com                                                                                                    |                |
| Is Active?                                                              | Allow users to sign in with this provider                                                                                                    |                |
| Provider Sett                                                           | ings                                                                                                    |                |
| Redirect Uri                                                            | https://kate.devresults.com/api/oauth/4/validate                                                                                                    |                |
| Application ID                                                          | 9db54d90-7b5c-4457-b66e-683919d2b6ee                                                                                                    |                |
| Secret                                                                  | Z5sts/zi+Ydi0Zz2Ki2DmG8KZg0p7nP8sp193/HikbY=                                                                                                    |                |
| O Cancel                                                                | 👕 Delete 🗸 🗸                                                                                                    | Save           |
| Is Active?<br>Provider Sett<br>Redirect Uri<br>Application ID<br>Secret | <ul> <li>Allow users to sign in with this provider</li> <li>ings</li> <li>https://kate.devresults.com/api/oauth/4/validate</li> <li>9db54d90-7b5c-4457-b66e-683919d2b6ee</li> <li>Z5sts/zi+Ydi0Zz2Ki2DmG8KZg0p7nP8sp193/HikbY=</li> <li>Delete </li> </ul> | ]<br>]<br>Save |

Now, we'll need to return to Azure Active Directory. Click **Authentication**. Then add the value you copied from the Redirect URI field above. You can ignore the remainder of the Authentication page.

| Microsoft Azure           |                                         | 🔎 Search resources, services, and docs >_ 💀 🗘 💿                                                                                                    |
|---------------------------|-----------------------------------------|----------------------------------------------------------------------------------------------------|
|                           | Home > DevResults - App registrations > | DevResults - Authentication                                                                                                    |
| + Create a resource       | DevResults - Authentication             | # ×                                                                                                    |
| 🛧 Home                    | «                                       | Care V Nices   K. To at the new parallels   Statical Action                                                                                                    |
| Dashboard                 | Overview                                | Trade Vorgen   Xinkorrie texebeleike   A dorieznanti                                                                                                    |
| i∃ All services           | 📣 Quickstart                            | Redirect URIs                                                                                                    |
| 🕂 🛧 FANORITES             | Марала                                  | The URIs that we will accept as destinations when returning authentication responses (tokens) after successfully authenticating users. Also referred to as reply URLs.                                                                                                    |
| All resources             | Reading                                 | Learn more about adding support for web, mobile and desktop clients 🖸                                                                                                    |
| 🜍 Resource groups         | Authentication                          | TYPE REDIRECT URI                                                                                                    |
| 🔇 App Services            | Autrientication                         | Web V https://testaccount.devresults.com/spi/osulth/28/validate V 0                                                                                                    |
| Inction Apps              | Certificates & secrets                  | Veb http://tetacount.devreulis.com                                                                                                    |
| 🥫 SQL databases           | API permissions                         | Web          c.g. https://myapp.com/suith                                                                                                    |
| 🬌 Azure Cosmos DB         | Copose an API                           |                                                                                                    |
| 💻 Virtual machines        | Contract                                | Sugnested Bedirect UBIs for public clients (mobile deskton)                                                                                                    |
| 🚸 Load balancers          | Mannest                                 | If you are using the Microsoft Authentication Library (MSAL) or the Active Directory Authentication Library (ADAL) to                                                                                                    |
| 📑 Storage accounts        | Support + Troubleshooting               | build applications for desktop or mobile devices, you may select from the suggested Redirect URIs below or enter a<br>custom redirect URI above. For more information, refer to the library documentation.                                                                                                    |
| Virtual networks          | X Troubleshooting                       | msal52fcd321-d51f-4beb-b83a-b13b90a1cc38;//auth (MSAL only)                                                                                                    |
| Azure Active Directory    | New support request                     | https://login.microsoftonline.com/common/oauth2/nativeclient                                                                                                    |
| Monitor                   |                                         | http://togin.live.com/oauth20,desktop.arf (LiveSDK)                                                                                                    |
| 🔷 Advisor                 |                                         |                                                                                                    |
| Security Center           |                                         | Advanced settings                                                                                                    |
| Ocst Management + Billing |                                         |                                                                                                    |
| Help + support            |                                         | Logout URL 👔 Leg. https://myapp.com/logout                                                                                                    |
|                           |                                         |                                                                                                    |
|                           |                                         | Implicit grant                                                                                                    |
|                           |                                         | zeorar appresario negazia zana neteci ya nel aduna takan netazina netazina netazin |
|                           |                                         | To enable the implicit grant flow, select the tokens you would like to be issued by the authorization endpoint:                                                                                                    |
|                           |                                         | Access tokens                                                                                                    |
|                           | 1                                       |                                                                                                    |

Now, click **API Permissions**. Then, click **Grant admin consent for DevResults**. (The text of this button may be different if you named the app something other than 'DevResults' in the initial configuration.)

| Microsoft Azure             |                                         | , <i>P</i> Search resources, services, and                   | docs               |                                              | >_ ⊈ ¢ <sup>2</sup> ⊗ ? ©                   |     |
|-----------------------------|-----------------------------------------|--------------------------------------------------------------|--------------------|----------------------------------------------|---------------------------------------------|-----|
| «                           | Home > DevResults - App registrations > | DevResults - API permissions                                 |                    |                                              |                                             |     |
| + Create a resource         | DevResults - API permissions            |                                                              |                    |                                              |                                             | \$X |
| 🛧 Home                      | «                                       |                                                              |                    |                                              |                                             |     |
| Dashboard                   | Overview                                | API permissions                                              |                    |                                              |                                             |     |
| ∃ All services              | 📣 Quickstart                            | Applications are authorized to use APIs by requesting perm   | issions. These p   | ermissions show up during the consent proce  | ss where users are given the opportunity to |     |
| 🛨 🛧 FAVORITES               | M                                       | grant/deny access.                                           |                    |                                              |                                             |     |
| All resources               | manage                                  | + Add a permission                                           |                    |                                              |                                             |     |
| 📦 Resource groups           | Branding                                | API / PERMISSIONS NAME                                       | TYPE               | DESCRIPTION                                  | ADMIN CONSENT REQUIRED                      |     |
| 🔇 App Services              | Authentication                          | <ul> <li>Microsoft Graph (1)</li> </ul>                      |                    |                                              |                                             |     |
| Function Apps               | Y Certificates & secrets                | UserRead                                                     | Delegated          | Sign in and read user profile                |                                             |     |
| 📕 SQL databases             | API permissions                         | These are the permissions that this application requests sta | tically. You may   | also request user consent-                   |                                             |     |
| 🦉 Azure Cosmos DB           | Expose an API                           | able permissions dynamically through code. See best prac     | ices for request   | ing permissions                              |                                             |     |
| Virtual machines            | Owners                                  |                                                              |                    |                                              |                                             |     |
| 🔶 Load balancers            | Manifest                                | Grant consent                                                | •                  |                                              |                                             |     |
| Storage accounts            | Support + Troubleshooting               | As an administrator, you can grant consent on analf of all   | users in this dire | ectory. Granting admin consent for all users |                                             |     |
| Virtual networks            | ★ Troubleshooting                       | means that end users will not be shown a sent screen v       | hen using the a    | pplication.                                  |                                             |     |
| Azure Active Directory      | 2 New support request                   | Grant admin consent for DevResults                           |                    |                                              |                                             |     |
| Monitor                     |                                         |                                                              |                    |                                              |                                             |     |
| 今 Advisor                   |                                         |                                                              |                    |                                              |                                             |     |
| Security Center             |                                         |                                                              |                    |                                              |                                             |     |
| 0 Cost Management + Billing |                                         |                                                              |                    |                                              |                                             |     |
| Help + support              |                                         |                                                              |                    |                                              |                                             |     |
|                             |                                         |                                                              |                    |                                              |                                             |     |
|                             |                                         |                                                              |                    |                                              |                                             |     |
|                             |                                         |                                                              |                    |                                              |                                             |     |
|                             |                                         |                                                              |                    |                                              |                                             |     |
|                             |                                         |                                                              |                    |                                              |                                             |     |
|                             |                                         |                                                              |                    |                                              |                                             |     |
|                             | 4                                       |                                                              |                    |                                              |                                             |     |

That's it! You've done everything you need to do in Azure. Back in DevResults, you'll see the provider appear on the DevResults Administration > Settings page. You can click to edit or delete it.

|   | <ul> <li>✓ Form Library</li> <li>✓ Multiple Funding Sources</li> <li>✓ Multiple Results Frameworks</li> <li>✓ Performance</li> <li>✓ Photo Library</li> </ul> |
|---|----------------------------------------------------------------------------------------------------|
|   | Single Sign-On                                                                                                    |
|   | Configure authentic from providers to enable single sign-on for users. Learn more                                                                             |
|   | E Azure AD                                                                                                    |
|   | ↔ Add provider                                                                                                    |
|   |                                                                                                    |
| v |                                                                                                    |

With the SSO set up and enabled, your DevResults Login page will look slightly different. It will now show a "Log in with my \_\_\_\_\_ account" option as well as the regular login. Users can either use their DevResults username and password (if they already have one) or their SSO.

| Welcome! Please log in.                 |
|-----------------------------------------|
| Log in with my Active Directory account |
| OR                                      |
| Email                                   |
| Email                                   |
| Password                                |
| Password                                |
| ✓ Stay logged in on this computer       |
| 🗸 Log in                                |
|                                         |
| Trouble logging in?                     |

The first time they log in using the Azure AD account, they'll be redirected to a Microsoft login screen where they'll need to enter their credentials for Active Directory.

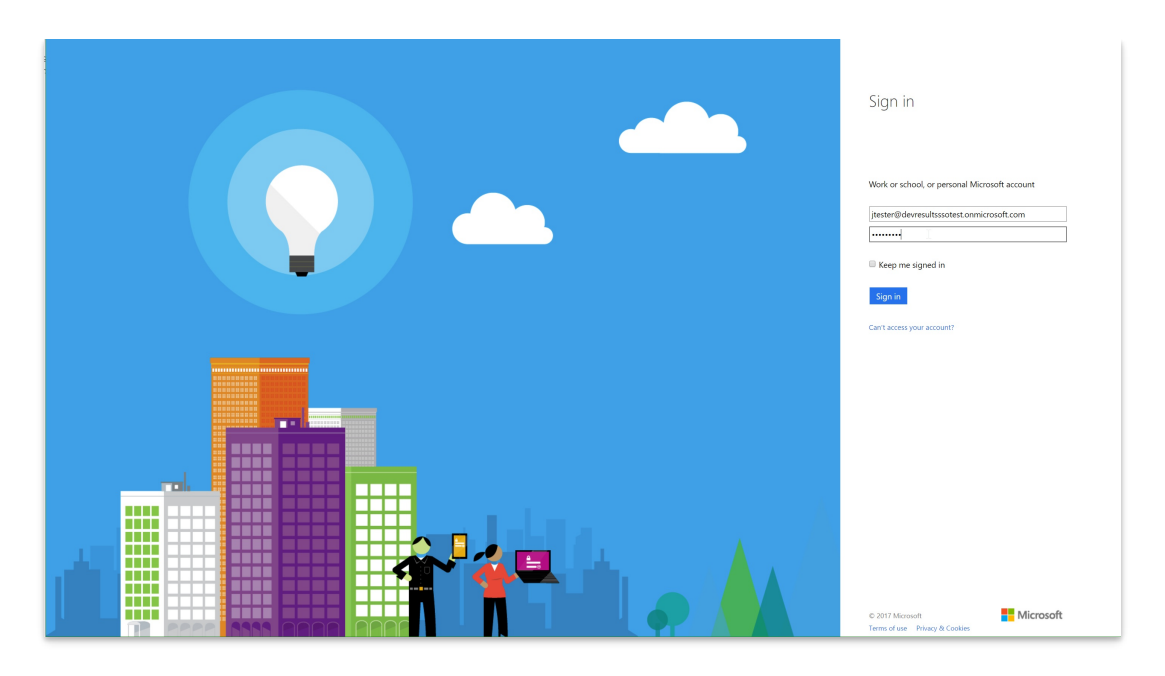

Once they've entered credentials, they will need to grant DevResults permission to "sign you in and read your profile". This is only necessary the first time the user logs in using this method.

| DevResults<br>App publisher website: devresultsssotest.onmicrosoft.com                                                                                                    |
|----------------------------------------------------------------------------------------------------|
| DevResults needs permission to:<br>• Sign you in and read your profile<br>You're signed in as: jtester@devresultsssotest.onmicrosoft.com<br>Show details<br>Accept Cancel |

Once that's done, all future sign-ins using the Use my Azure AD account should just work. The page should now redirect to the DevResults site.

#### back to top

## **Active Directory via OAuth2**

Configuring an Active Directory authentication via OAuth2 is fairly similar to the Azure Active Directory setup, except the configuration on the AD side must be done via Powershell script. **Here**'s a good general set of instructions on how to do so. You'll need to specify the endpoint, a resource name, and the full Redirect URI.

Once these are set up, you can set up the DevResults portion. In your DevResults site, go to **Administration > Settings**.

| Example Organization<br>DevResults                                                     |                   |                            | Quick search <b>Q</b>             | $\bigcirc$ Help $(\lambda)$ |
|----------------------------------------------------------------------------------------|-------------------|----------------------------|-----------------------------------|-----------------------------|
| Data Program Info Tools Administration Bookma                                          | arks              |                            |                                   |                             |
| Main Page Donor Up, People Users                                                       | Program Overvie   | w MultiMatrix              | + Add a dashboard                 | Manage Dashboards           |
| Activity Groups                                                                        | 1-c # individuals | who have received agricu   | ltural productivity or food s     | # Activiti                  |
| n [] liss u add o o                                                                    | Individuals       | 50.00                      | <u> </u>                          |                             |
| Settings<br>Rone O Tags                                                                | (thousands)       | 40.00                      |                                   |                             |
| C θ ο ο <sup>ο</sup> ο <sup>Δ</sup> ο <sup>ο</sup> ο <sup>Sectors</sup> Status Options | Boké<br>Conakry   | 30.00                      | 000                               |                             |
| API Keys                                                                               | Kankan            | 20.00                      |                                   | <b>4</b> J                  |
| Financial<br>Mechanisms                                                                | Kindia<br>Target  | 10.00                      |                                   | activities                  |
| Freetown Kenem. Exchange Rates                                                         |                   | 0                          | 2019 03 2020 01 2020 03           |                             |
| Map data of IATI                                                                       |                   |                            | roundo rorodi rorodo              |                             |
| 3.1.2-b # HIV-positive people                                                          | to reduce ri      | Activities 1.              | 3-d # person-hours of training on | land tenure &               |
| Individuals 100.00                                                                     |                   | Access to School           | The Gambia                        | Bamako                      |
| (thousands) 80.00                                                                      |                   | Capacity<br>Development in | Guinea-Biss u                     | ARA .                       |
| Boké 60.00                                                                             |                   | Rural Areas                | Crakry Guiner                     | for for the                 |
| Kankan                                                                                 |                   | ProTerre                   | Sigra Loop                        | 1 the second                |
| Kindia 40.00                                                                           |                   | +                          |                                   | C C                         |
| Mamou 20.00                                                                            |                   |                            | Monrovia® Liber                   | 5,000<br>10,000             |
|                                                                                        |                   |                            |                                   | 15,000                      |
| https://leslie.devresults.com/en/administration/settings                               |                   |                            |                                   | 🕀 Add Tile                  |

In the **Single Sign-On** section, click the **Add provider** button.

| ← → C O kate.devresults.com/en/administration/config/settings                                                                                                    |                                                                                                    |            |
|----------------------------------------------------------------------------------------------------|----------------------------------------------------------------------------------------------------|------------|
| DevResults   Rate's World<br>Kate's Test Site                                                                                                    |                                                                                                    | Quick sear |
| Durbbard         Activities         Results         Calification         Documents         Program         Administration           Homes * Administration * Configuration * Program Settings         Proogram Settings         Administration         Image: Administration           Login Missage         Message that will be displayed on the login page (optional).         Administration | <ul> <li>Pyccovi (Russan)</li> <li>Burnese (Rumse)</li> <li>Hatti (Nepal)</li> </ul>                                                                                                    |            |
| Eranding For best results, upload a profit with salit closes Subground with salit closes or drag and drop your file here                                                                                                    |                                                                                                    | -          |
| Document Storage Use standard storage provided by DevResults Use a Dropbox account Fisical Year                                                                                                    | C Data Table Row Locking     Sourcent Library     Cournent Library     Sourcent Library     Month Library     Multiple Funding Sources     Multiple Funding Sources     Prest Library     Prest Library |            |
| Calendar Year junuary 1  Add fincal year  Add fincal year  IATI  Identifier (DD/,117733.4455                                                                                                    | Single Sign-On<br>Configure authentication providers to enable single sign-on for users. Learn more<br>Add provider                                                                                     |            |
| Identifier DEV-1122334455                                                                                                    |                                                                                                    |            |

This will open the Authentication Provider pop-up. You'll need to complete these sections to configure the integration:

- Name: Provide a name for this SSO. We used OAuth2 in our example. This label will appear to end-users on their login screen ("Use my {Name} account") so be sure it's something your users will understand!
- Authentication Provider: Currently DevResults supports Azure Active Directory and Active Directory via OAuth2. For this example, select Active Directory via OAuth2.
- Default Group: When new users are created in DevResults from Active Directory, what group should they be added to by default? For our example, we used our standard Users group, but you can choose any existing group in your DevResults site.
- Notification Email: If you want anyone to be notified when a new DevResults user is created from Active Directory, enter their email address here. (Optional)
- Is Active?: You can uncheck this box if you don't want this provider to be currently used; otherwise, check the box to make sure it's going to be used.
- Provider Settings: Application ID: Paste in the Application ID you configured in your PowerShell script
- Provider Settings: Resource Name: Use the Resource Name you configured in your PowerShell script
- Provider Settings: Authorization Endpoint: Use the Endpoint you configured in your PowerShell script
- Token Endpoint: Use the token endpoint you configured in your PowerShell script

| Authentica             | tion Provider                                                                                    | ¢              |
|------------------------|--------------------------------------------------------------------------------------------------|----------------|
| Nar                    | ne OAuth2                                                                                        |                |
| Authenticati<br>Provid | Active Directory via OAuth2                                                                      | ł              |
| Default Gro            | What group should new users created from this provider be assigned to?                           | ıd             |
| Notification Em        | all Who should be notified when a new user is created from this provider?<br>ex. joe@example.com | nia            |
| Is Activ               | e? ☑ Allow users to sign in with this provider                                                   | ite            |
| Application            | ID ID that will be used to identify DevResults with your provider                                | ite            |
| Resource Nar           | ne ex. DevResults                                                                                |                |
| Authorizati<br>Endpo   | ex. https://example.com/oauth2/authorize                                                         | is<br>ol       |
| Token Endpo            | nt ex. https://example.com/oauth2/token                                                          | ,u<br>(A<br>:h |
| O Cancel               | ✓ Add                                                                                            | ій<br>se       |

Once these fields are filled out, click the **Add** button to save your configuration settings.

| Name                                                                                        | OAuth2                                                                                                    |
|---------------------------------------------------------------------------------------------|----------------------------------------------------------------------------------------------------|
|                                                                                             | ON GITZ                                                                                                    |
| Authentication<br>Provider                                                                  | Active Directory via OAuth2                                                                                                   |
| Default Group                                                                               | What group should new users created from this provider be assigned to?                                                        |
|                                                                                             | Users v                                                                                                    |
| Notification Email                                                                          | Who should be notified when a new user is created from this provider?                                                         |
|                                                                                             | ex. joe@example.com                                                                                                    |
|                                                                                             |                                                                                                    |
| Is Active?                                                                                  | Allow users to sign in with this provider                                                                                     |
| Is Active?<br>Provider Sett                                                                 | Allow users to sign in with this provider<br>ings                                                                             |
| Is Active?<br>Provider Sett<br>Application ID                                               | Allow users to sign in with this provider ings 11293875aodmu395                                                               |
| Is Active?<br>Provider Sett<br>Application ID<br>Resource Name                              | <ul> <li>Allow users to sign in with this provider</li> <li>ings</li> <li>11293875aodmu395</li> <li>DevResults</li> </ul>     |
| Is Active?<br>Provider Sett<br>Application ID<br>Resource Name<br>Authorization<br>Endpoint | Allow users to sign in with this provider<br>ings<br>11293875aodmu395<br>DevResults<br>https://kate.com/adfs/oauth2/authorize |

Once it's added, you'll see the provider appear on the DevResults Administration / Settings page. You can click to edit or delete it.

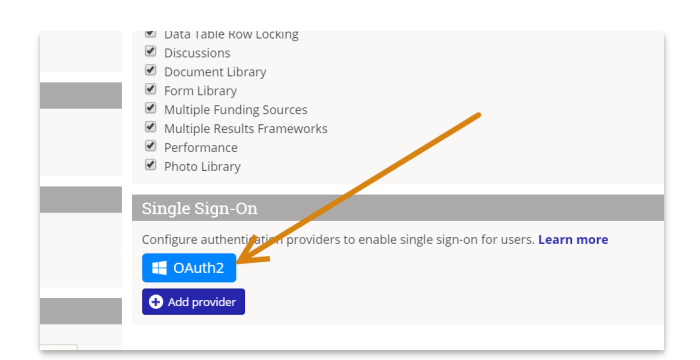

With the SSO set up and enabled, your DevResults Login page will look slightly different. It will now show a "Log in with my \_\_\_\_\_ account" option as well as the regular login. Users can either use their DevResults username and password (if they already have one) or their SSO.

| Welcome! Please log in.             |
|-------------------------------------|
| Log in with my OAuth2 account       |
| OR                                  |
| Email                               |
| Email                               |
| Password                            |
| Password                            |
| ✓ Stay logged in on this computer   |
| 🗸 Log in                            |
|                                     |
| Trouble logging in? Preset password |

The first time they log in using the OAuth2 account, they'll be redirected to page based on your OAuth2 settings to enter credentials and grant DevResults access.

#### back to top

#### **Okta Setup**

DevResults can be integrated with your existing Okta environment in just a few easy steps. The first part of this process is also documented in **Okta's developer documentation**, replicated here for your convenience.

1. Sign into your Okta Admin Console and go to **Applications->Applications** (from the left hand side menu) and click on **Create App Integration**.

| Dashboard    | ~ | ≡ okta                                    |                     |
|--------------|---|-------------------------------------------|---------------------|
| Directory    | ~ | Q Search                                  |                     |
| Applications | ^ |                                           |                     |
| Applications |   | Create App Integration Browse App Catalog | Assign Users to App |
| Self Service |   | Q Search                                  |                     |
| Security     | ~ |                                           |                     |
| Workflow     | ~ | STATUS                                    | Okta Admin Console  |
| WORKNOW      |   | ACTIVE 0                                  |                     |
| Reports      | ~ | INACTIVE 0                                | Okta Browser Plugin |
| Settings     | ~ |                                           | Okta Dashboard      |

2. Select either **ODIC - OpenID Connect** or **SAML 2.0** as the sign-in method and **Web Application** as the application type, then click **Next**.

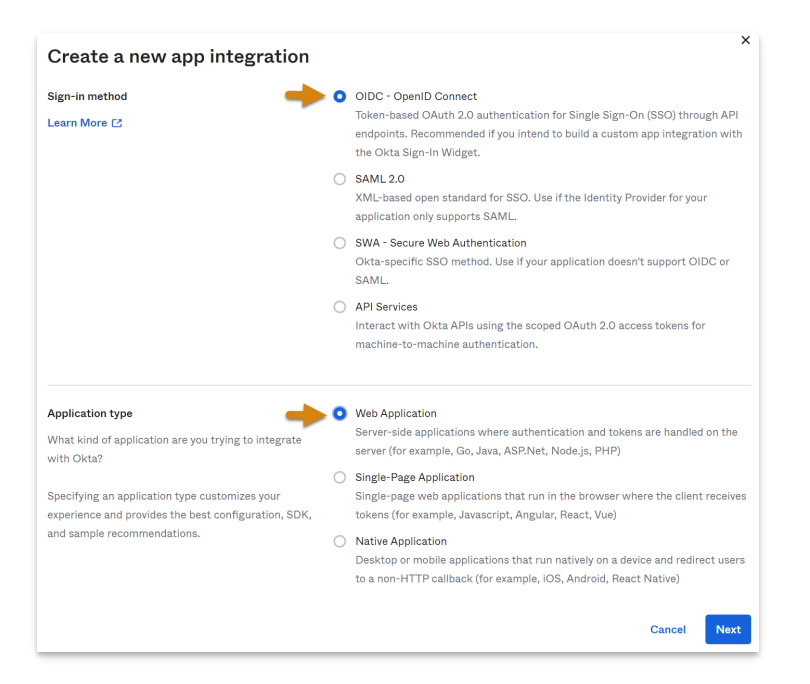

3. If this is an OIDC connectionn, specify the **App integration name** (e.g. DevResults), upload the DevResults logo (optional), leave the **Grant type** set to **Authorization Code**, and click **Save**. Later, you'll need to revise the **Sign-in redirect URI**, but you'll have to finish the next step in DevResults before you'll be able to change these fields.

| 🛱 New Web App Integratio                                                                                                    | on                                                                                                    |
|----------------------------------------------------------------------------------------------------|----------------------------------------------------------------------------------------------------|
| General Settings                                                                                                    |                                                                                                    |
| App integration name                                                                                                    | DevResults                                                                                                    |
| Logo (Optional) 🕢                                                                                                    | DevResults                                                                                                    |
| Grant type<br>Learn More 🖸                                                                                                    | Client acting on behalf of itself Client Credentials Client acting on behalf of a user Authorization Code Refresh Token Implicit (hybrid) |
| Sign-in redirect URIs<br>Okta sends the authentication response and ID<br>token for the user's sign-in request to these URIs<br>Learn More 🖸 | http://localhost:8080/authorization-code/callback ×  + Add URI Sign-in redirect URIs                                                      |

Note: if you have already established access groups, you can **limit access to select groups** at the bottom of this page. If not, you can **allow everyone in your organization to access**DevResults via Okta SSO.

| Assignments                                                                                                    |   |                                                                                                    |      |        |
|----------------------------------------------------------------------------------------------------|---|----------------------------------------------------------------------------------------------------|------|--------|
| Controlled access<br>Select whether to assign the app integration to<br>everyone in your org, only selected group(s), or skip<br>assignment until after app creation. | 0 | Allow everyone in your organization to access<br>Limit access to selected groups<br>Skip group assignment for now |      |        |
|                                                                                                    |   |                                                                                                    | Roug | Cancel |

If you're connecting using SAML 2.0:

- Okta's Single Sign-On URL -> DevResults Redirect URI
- Okta's Audience URI -> https://{your instance subdomain}. devresults.com/saml-sp

Add an Attribute Statement with Name "DevResultsEmail" and Value "user.email" and a second Attribute Statement with Name "DevResultsFullName" and Value String.join(" ", user.firstName, user.lastName) as below. Be careful, these are case sensitive!

| ATTRIBUTE STATEMENTS | 5           |                                                    |
|----------------------|-------------|----------------------------------------------------|
| Name                 | Name Format | Value                                              |
| DevResultsEmail      | Unspecified | user.email                                         |
| DevResultsFullName   | Unspecified | String.join(" ", user.firstName,<br>user.lastName) |

#### 4. In DevResults, go to Administration > Settings. In the Single Sign-On section, click the Add provider button.

| Data Program Info Tools                                       | Administration Bookmarks                                                                                                    |                                                                                                    |
|---------------------------------------------------------------|----------------------------------------------------------------------------------------------------|----------------------------------------------------------------------------------------------------|
| Home  Administration  Settings                                | People<br>Users<br>Groups                                                                                                    |                                                                                                    |
| Fiscal Year<br>Fiscal Year Starts on Oct<br>↑ Add fiscal year | 2 Settings<br>Partner Roles<br>2 Settings<br>Sectors<br>Status Options<br>Custom Fields<br>Notifications<br>API keys<br>Financial<br>Mechanisms<br>Budget Categories<br>Exchange Rates<br>Funding Sources | Document cuorary Form Library In Ti In Ti Configure authentication providers to enable single sign-on for users. Learn more Add provider |
| DevResults                                                    |                                                                                                    | ✓ Done                                                                                                    |

5. In the following screen, select **Okta** as the **Authentication Provider** and fill out the other fields accordingly. If connecting using ODIC, you'll need to get the following fields from Okta (after saving your configuration in step 3 above) to fill in the **Provider Settings** section:

- Okta's Client ID -> DevResults Application ID
- Okta's Client secret -> DevResults Secret
- Okta domain -> Authorization Endpoint, in the format https://{Okta domain goes here}/oauth2, e.g. https://oktaserver/oauth2.

If using SAML 2.0:

- Okta's Single Sign-On URL -> DevResults Authorization Endpoint
- Okta's Entity ID -> DevResults Application ID
- Okta's X.509 Certificate -> DevResults Secret (NOTE: include ----BEGIN CERTIFICATE----- and -----END CERTIFICATE-----)
- Default RelayState to any string value you want, just remember to add it to Okta's Default Relay State

Once every field is populated, click **Add**.

| Authenticatio              | on Provider                                                           | ×     |
|----------------------------|-----------------------------------------------------------------------|-------|
| Name                       |                                                                       |       |
|                            |                                                                       |       |
| Authentication<br>Provider | Okta                                                                  | ~     |
|                            | What group should new years graated from this provider he period to 2 |       |
| Default Group              | Viewers                                                               | ~     |
|                            |                                                                       |       |
| Notification Email         | owner@devresultsdemo.com                                              |       |
|                            |                                                                       |       |
| Is Active?                 | Allow users to log in with this provider                              |       |
| Provider S                 | settings                                                              |       |
| Application ID             | ID that will be used to identify DevResults with your provider        |       |
| Secret                     | Secret or private key for the authentication provider                 |       |
|                            |                                                                       |       |
| Authorization<br>Endpoint  | ex. https://example.com/oauth2/authorize                              |       |
| P. C. H. P. L. C. L.       |                                                                       |       |
| Default RelayState         | ex. RandomString12345                                                 |       |
| Ø Cancel                   |                                                                       | ✔ Add |

6. You should see a new authentication provider, with the name you provided in the previous step (e.g. Okta SSO). Click this button and copy the **Redirect URI** that has been created.

| Data Program Info Tools Adm                             | Authenticatio              | n Provider                                                                                        | ×           |                               |
|---------------------------------------------------------|----------------------------|---------------------------------------------------------------------------------------------------|-------------|-------------------------------|
| Home 🖻 Administration 🖻 Settings                        |                            |                                                                                                   |             |                               |
| Program Settings                                        | Name                       | Okta SSO                                                                                          |             |                               |
| upload a png file<br>with a white or<br>transparent     | Authentication<br>Provider | Okta                                                                                              | ~           |                               |
| background with<br>solid colors or di                   | Default Group              | What group should new users created from this provider be assigned to?<br>Viewers                 | ~           | _                             |
| Document Storage                                        | Notification Email         | Who should be notified when a new user is created from this provider?<br>owner@devresultsdemo.com |             | is program.                   |
| Storage Provider DevResults Change                      | Is Active?                 | Allow users to log in with this provider                                                          |             |                               |
| Nage"                                                   | Provider Sett              | ings                                                                                              |             |                               |
| Fiscal Year                                             | Redirect Uri               | https://                                                                                          |             |                               |
| Fiscal Year     Starts on October 1     Add fiscal year | Application ID             | ID that will be used to identify DevResults with your provider                                    |             |                               |
|                                                         | Secret                     | Secret or private key for the authentication provider                                             |             |                               |
|                                                         | Authorization<br>Endpoint  | ex. https://example.com/oauth2/authorize                                                          |             |                               |
|                                                         | ⊘ Cancel                   | 1 Delete                                                                                          |             |                               |
|                                                         |                            | Single Sign-On                                                                                    |             |                               |
|                                                         |                            | Configure authentication providers to ena                                                         | ole single  | sign-on for users. Learn more |
|                                                         |                            | 🗘 Okta SSO                                                                                        |             |                               |
|                                                         |                            | Disable password-based login for user                                                             | s with a si | ingle sign-on account?        |
|                                                         |                            |                                                                                                   |             |                               |
| DevResults                                              |                            |                                                                                                   |             | ✔ Done                        |

7. Back in Okta, click on **Edit** in the **General Settings** box and paste the Redirect URI from DevResults into the **Sign-in redirect URI** field. In the **Sign-out redirect URI** field, paste the same text but take off everything after devresults.com (in otherwords, just include the root domain).

| Sign-in redirect URIs 🛛 😰  | https://devresults.com/api/oauth/2/validate |
|----------------------------|---------------------------------------------|
|                            | + Add URI                                   |
| Sign-out redirect URIs 🛛 🕲 | https://                                    |
|                            | + Add URI                                   |
| Login initiated by         | App Only *                                  |
| Initiate login URI 👔       |                                             |

#### back to top

# **Frequently Asked Questions**

# How can I tell if I'm using a DevResults account or their Active Directory Account?

A user can tell if their DevResults account is related to an Active Directory account in their Profile details. Click on your profile picture in the upper right and select **Edit Profile**. The Connected Accounts section will have an entry if you're using Active Directory:

| $\leftarrow$ $\rightarrow$ $C'$ $\triangleq$ Secure   https://kate.devresults.com/ | en/contactform/21776      |                                                                                                    |
|------------------------------------------------------------------------------------|---------------------------|----------------------------------------------------------------------------------------------------|
| DevResults   Kate's World<br>Kate's Test Site                                      |                           |                                                                                                    |
| Dashboard Activities Results Calendar D                                            | ocuments Photos Administ  | ration                                                                                                    |
| Edit Profile                                                                       |                           |                                                                                                    |
| Photo                                                                              | Contact Details           |                                                                                                    |
| 1000                                                                               | Contact Details           |                                                                                                    |
|                                                                                    | Name                      | Tahunu Torter                                                                                                    |
| 📑 Upload photo                                                                     |                           |                                                                                                    |
| or drag and drop your file here                                                    | Job title                 |                                                                                                    |
|                                                                                    | Department                |                                                                                                    |
|                                                                                    | Department                |                                                                                                    |
|                                                                                    | Email                     | jtester@devresultsssotest.onmicrosoft.com                                                                                                    |
|                                                                                    |                           |                                                                                                    |
|                                                                                    | Work Phone                |                                                                                                    |
|                                                                                    | Des 6                     |                                                                                                    |
|                                                                                    | Fieleiences               |                                                                                                    |
|                                                                                    | Password                  | Vou do not have a password.                                                                                                    |
|                                                                                    | Email Notifications       | Notify me via email                                                                                                    |
|                                                                                    |                           | whenever there is an update     once ner day                                                                                                  |
|                                                                                    |                           | i once per week                                                                                                    |
|                                                                                    |                           | l never                                                                                                    |
|                                                                                    | Additional Communications | I would like to get advance notice of major new features<br>You will receive email notifications about new features before they are released. |
|                                                                                    |                           | I would like to be a beta tester                                                                                                    |
|                                                                                    |                           | before they are released, access to a trial environment, and instructions on how to test and provide feedback on the features.                |
|                                                                                    |                           |                                                                                                    |
|                                                                                    | Available Accounts        | Connected Accounts                                                                                                    |
|                                                                                    | There aren't any externa  | al accounts currently available to X Disconnect from Azure AD                                                                                 |
|                                                                                    | which your user accoun    | t can be connected.                                                                                                    |
|                                                                                    |                           |                                                                                                    |

You can disconnect this relationship by clicking the **Disconnect from...** button here.

If you're a site administrator and you'd like to be able to see a list of users and whether they're using a connected SSO account or not, let us know--we'll be happy to **create a custom query** that meets your needs.

### I already had a DevResults user account before we added SSO. Can I link those accounts somehow?

Individual users can link their DevResults account to an Active Directory account, provided the email addressees are the same.

Click on your profile picture in the upper right and select **Edit Profile**.

If you don't currently have an Active Directory account linked to your DevResults account, you'll have nothing in the **Connected Accounts** section and the **Available Accounts** section will have a **Connect to {Name}** button.

| $\leftarrow$ $\rightarrow$ C $\triangleq$ Secure   https://kate.devresults.com/ | en/contactform/21776      |                                                                                                    |                                                                                                    |
|---------------------------------------------------------------------------------|---------------------------|----------------------------------------------------------------------------------------------------|----------------------------------------------------------------------------------------------------|
| DevResults   Kate's World                                                       |                           |                                                                                                    |                                                                                                    |
| Kales lest sile                                                                 |                           |                                                                                                    |                                                                                                    |
| Dashboard Activities Results Calendar E                                         | ocuments Photos Administr | ration                                                                                                    |                                                                                                    |
| Edit Profile                                                                    |                           |                                                                                                    |                                                                                                    |
| Photo                                                                           | Contact Details           |                                                                                                    |                                                                                                    |
|                                                                                 | Name                      |                                                                                                    |                                                                                                    |
|                                                                                 |                           | Johnny                                                                                                    | Tester                                                                                                    |
| or drag and drop your file here                                                 |                           |                                                                                                    |                                                                                                    |
| in or and and anopyour memore                                                   | Job title                 |                                                                                                    |                                                                                                    |
|                                                                                 | Department                |                                                                                                    |                                                                                                    |
|                                                                                 |                           |                                                                                                    |                                                                                                    |
|                                                                                 | Email                     | jtester@devresultsssotest.onmicrosoft.com                                                                            |                                                                                                    |
|                                                                                 | Work Phone                |                                                                                                    |                                                                                                    |
|                                                                                 |                           |                                                                                                    |                                                                                                    |
|                                                                                 | Preferences               |                                                                                                    |                                                                                                    |
|                                                                                 | Password                  | X You do not have a password.                                                                                        | Change password                                                                                                    |
|                                                                                 | Frank Martifications      |                                                                                                    | · • • •                                                                                                    |
|                                                                                 | email worthcations        | whenever there is an update                                                                                          |                                                                                                    |
|                                                                                 |                           | once per day     once per veek                                                                                       |                                                                                                    |
|                                                                                 |                           | never                                                                                                    |                                                                                                    |
|                                                                                 | Additional Communications | I would like to get advance notice of major new feat<br>You will receive email notifications about new features I    | ures<br>before they are released.                                                                                                    |
|                                                                                 |                           | I would like to be a beta tester                                                                                     |                                                                                                    |
|                                                                                 |                           | Beta testers provide feedback on new features in the fir<br>before they are released, access to a trial environment, | nal stages of development. You will receive email notifications about new features<br>and instructions on how to test and provide feedback on the features. |
|                                                                                 |                           |                                                                                                    |                                                                                                    |
|                                                                                 | Available Accounts        |                                                                                                    | Connected Accounts                                                                                                    |
|                                                                                 | Connect to Azure AL       | 0                                                                                                    | There are no accounts connected to your user account at                                                                                                    |
|                                                                                 |                           |                                                                                                    | this time.                                                                                                    |
|                                                                                 |                           |                                                                                                    |                                                                                                    |

Clicking that button will take you to the Microsoft login screen where you can enter their Active Directory credentials and grant DevResults permission to use them. Once you've done this, moving forward you'll click the **Use my {SSO}** account when you go to log into DevResults.

| Microsoft Azure           | ${\cal P}$ Search resources, services, and docs                                                                        | >_ ti⊋ ti <sup>2</sup> ⊗ ? ⊕ nancy@devresults.com |
|---------------------------|----------------------------------------------------------------------------------------------------|---------------------------------------------------|
| «                         | Home > DevResults - App registrations > Register an application                                                        |                                                   |
| + Create a resource       | Register an application                                                                                                | ×                                                 |
| 🛧 Home                    |                                                                                                    |                                                   |
| Dashboard                 | * Name                                                                                                    |                                                   |
| i≡ All services           | The user-facing display name for this application (this can be changed later).                                         |                                                   |
| 🔶 🛨 FAVORITES             | DevResults 🗸                                                                                                    |                                                   |
| All resources             |                                                                                                    |                                                   |
| 💱 Resource groups         | Supported account types                                                                                                |                                                   |
| 🔇 App Services            | Who can use this application or access this API?                                                                       |                                                   |
| Inction Apps              | Accounts in this organizational directory only (DevResults)                                                            |                                                   |
| 📓 SQL databases           | Accounts in any organizational directory                                                                               |                                                   |
| 🧟 Azure Cosmos DB         | Accounts in any organizational directory and personal Microsoft accounts (e.g. Skype, Xbox, Outlook.com)               |                                                   |
| 🛄 Virtual machines        | The weather a                                                                                                    |                                                   |
| 🚸 Load balancers          | rep ne chose                                                                                                    |                                                   |
| Storage accounts          | Dedicat UDI (autoral)                                                                                                  |                                                   |
| Virtual networks          | Netlinetti oni (optional)                                                                                              |                                                   |
| Azure Active Directory    | optional and it can be changed later, but a value is required for most authentication gree user. Providing this now is |                                                   |
| 😁 Monitor                 | Web V https://testaccountidevresults.com V                                                                             |                                                   |
| 🔷 Advisor                 |                                                                                                    |                                                   |
| 🟮 Security Center         |                                                                                                    |                                                   |
| Ocst Management + Billing |                                                                                                    |                                                   |
| Help + support            |                                                                                                    |                                                   |
|                           |                                                                                                    |                                                   |
|                           |                                                                                                    |                                                   |
|                           | By proceeding, you agree to the Microsoft Platform Policies 🗵                                                          |                                                   |
|                           | Bullet                                                                                                    |                                                   |
|                           | Keginter                                                                                                    |                                                   |
|                           | •                                                                                                    | P                                                 |

# How do I configure my SSO on the training site after it has been refreshed with data from my live site?

Our **training site refresh** entails taking a copy of your live DevResults site every month and overwriting the training site with this copy. **This includes all SSO configurations**. There are a few different options for ensuring that the training site remains properly configured with your SSO after the refresh:

 Manually updating the redirect URI in your SSO application once a new one has been generated on the DevResults training site.

#### Depending on your SSO protocol, you could automate this process by either:

• Configuring two single-sign on providers on the live DevResults site, one for the live site and one for the training

site.

• Set this up exactly the same as the instructions above, just make sure to clearly label which authentication provider is for your training site, and which one is for your live site.

| Authenticati       | on Provider                                                                         | ×    |
|--------------------|-------------------------------------------------------------------------------------|------|
| Name               | Okta SAML - Training                                                                | ٦    |
| Authentication     | Okta                                                                                |      |
| Provider           |                                                                                     |      |
| Allow new users?   | Allow new users to be created by this provider                                      |      |
| Default Group      | What group should new users created from this provider be assigned to? Contributors | ·    |
| Notification Email | Who should be notified when a new user is created from this provider?               |      |
|                    | ex. joe@example.com                                                                 |      |
| Is Active?         | Allow users to log in with this provider                                            |      |
| Redirect URI       | https:                                                                              |      |
| Application ID     |                                                                                     |      |
| Secret             |                                                                                     |      |
| Authorization      |                                                                                     |      |
| Endpoint           |                                                                                     |      |
| Default RelayState | F                                                                                   |      |
| ⊘ Cancel           | 💼 Delete 🗸                                                                          | Save |

- Update the Redirect URI in your SSO application with the URI generated by the new authentication provider.
- The system will then automatically carry over this new configuration to the training site once the training site is refreshed, and you should be able to log on without needing to reconfigure things on your end every month.
- Users will see two log in options on both sites, and can click on the button associated with the site they want to log in on.

| Log in v               | ith my Log in to Training Site account   |
|------------------------|------------------------------------------|
| Log in with            | my Log into Live DevResults Site account |
|                        | OR                                       |
| mail                   |                                          |
| Email                  |                                          |
| assword                |                                          |
| Password               |                                          |
| Stay logged in on this | omputer                                  |
|                        | 🗸 Log in                                 |
|                        | Trouble logging in? 🛛 🖊 Reset passwor    |

- **NOTE:** We highly recommend setting this up right before the first Friday of a month to ensure users can log into both live and training sites seamlessly.
- If your SSO provider allows you to do so, you only need to provide your SSO application with two "Sign-in redirect URIs," one that has <your-site>.devresults.com as the host and one that has <your-site>.training-devresults.com as the host. The protocol and path should be the same for both.
- If you'd like to have different groups of people have access to training and live sites, use a separate SSO provider/application, or just have different settings between training and production, the solution is a bit more complicated. One solution would be to use the DevResults API to re-create the login settings on the training site after the refresh completes. The general idea is as follows:
  - Create an API Key with Owner permissions on the production site (this way it is always present in training after the refresh)
  - After the training refresh, use the API key to delete the live site login and re-create the training site login
  - On the SSO provider side, you can either use a wildcard in the "Sign-in redirect URI" to handle the fact that the number path may change over time, or you can update the SSO app with the correct URI after creating the settings on the DevResults side.

## back to top

Didn't answer your question? Please email us athelp@devresults.com.

### **Related Articles**